Searching for opportunities in Cayuse

Enter opportunity

- 1. Check to see if the opportunity has already been pulled down by searching by the FOA number in the search field
  - a. Search for the opportunity on grants.gov to ensure you have the correct FOA number
  - b. If the opportunity has not been pulled down, you will be prompted to download opportunities by Cayuse. The message to download opportunities will appear and the "Download Opportunities" button will flash

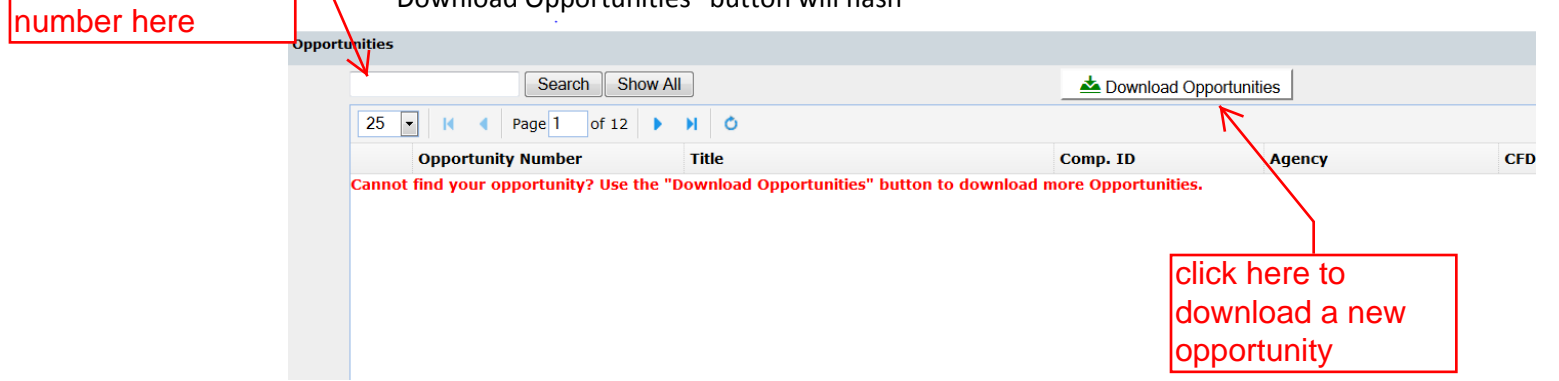

- 2. Once you click on the Download Opportunities button, a pop-up should appear for you to search, enter the FOA as it appears in grants.gov and click download opportunities
  - a. If the pop-up does not appear, check to ensure you don't have pop-ups blocked
  - b. Be sure to enter the Opportunity Number exactly as it appears in grants.gov

| 😻 Download Opportunities - Mozilla Firefox                                                                        |                                          |
|----------------------------------------------------------------------------------------------------|------------------------------------------|
| https://iastate.cayuse424.com:8443/282/admin/retrieveOpportunities.jsp?subsessionId=0&pop=false&userFilterString= |                                          |
| Download Opportunities                                                                                            |                                          |
| To download Federal opportunities, please specify one of the following values.                                    |                                          |
| Opportunity Number: USDA-FNS-POS-RCPNC-2015                                                                       | Ensure number matches grants.gov exactly |
|                                                                                                    |                                          |
| Download Opportunities Cancel                                                                                     |                                          |
|                                                                                                    |                                          |
|                                                                                                    |                                          |

 If you are not able to locate the opportunity, you can use the CFDA number as a last resort. Please avoid using CFDA as it can be associated with a large number of opportunities